# Příprava.

K integraci budete potřebovat

- Přístup k webovému rozhraní Webasto NEXT
- Přístup k portálu Monta Charging Portal nebo novému Charging Hub (https://portal2.monta.app)
- ID vašeho Webasto NEXT (např. NEXT-WS110607). To lze nalézt mimo jiné na štítku zařízení.

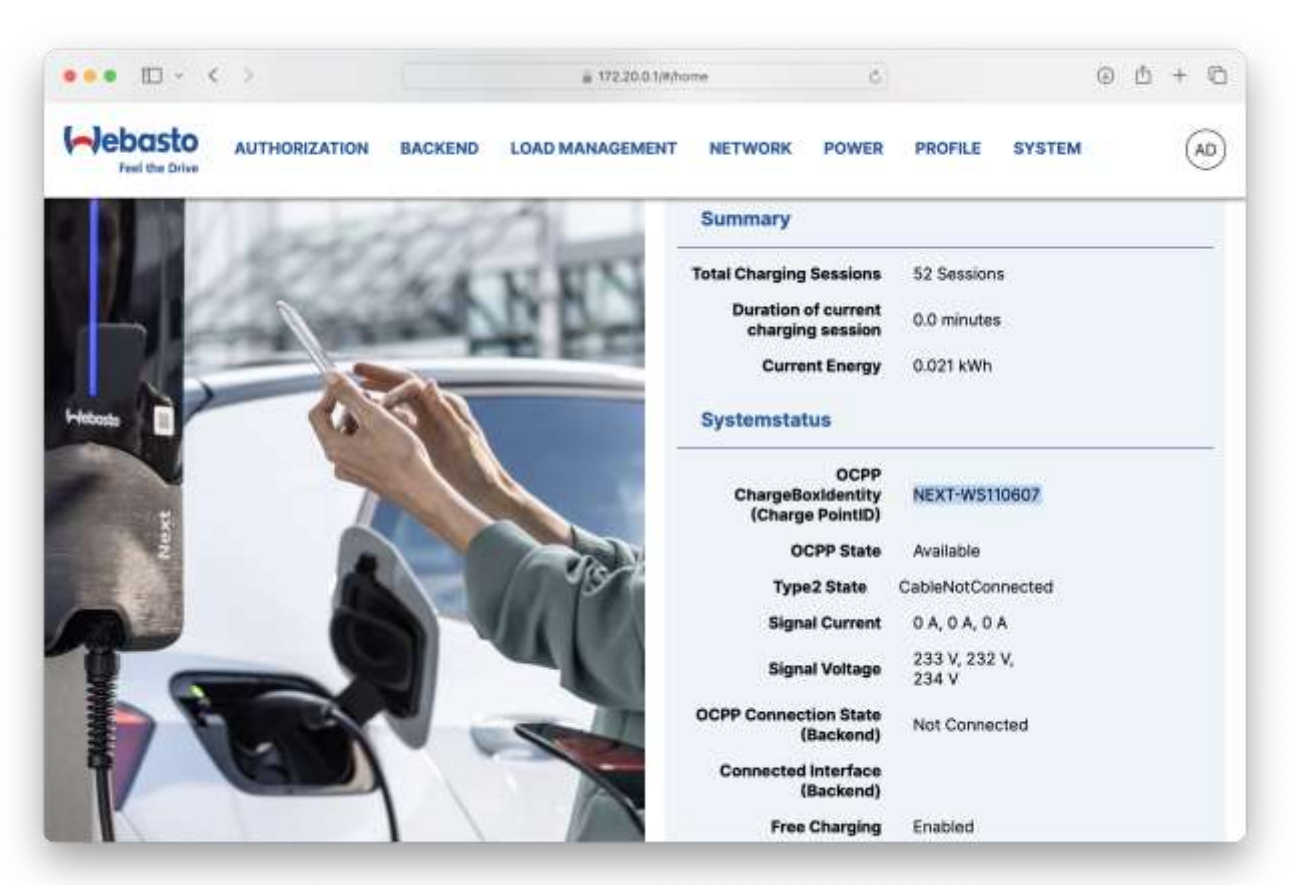

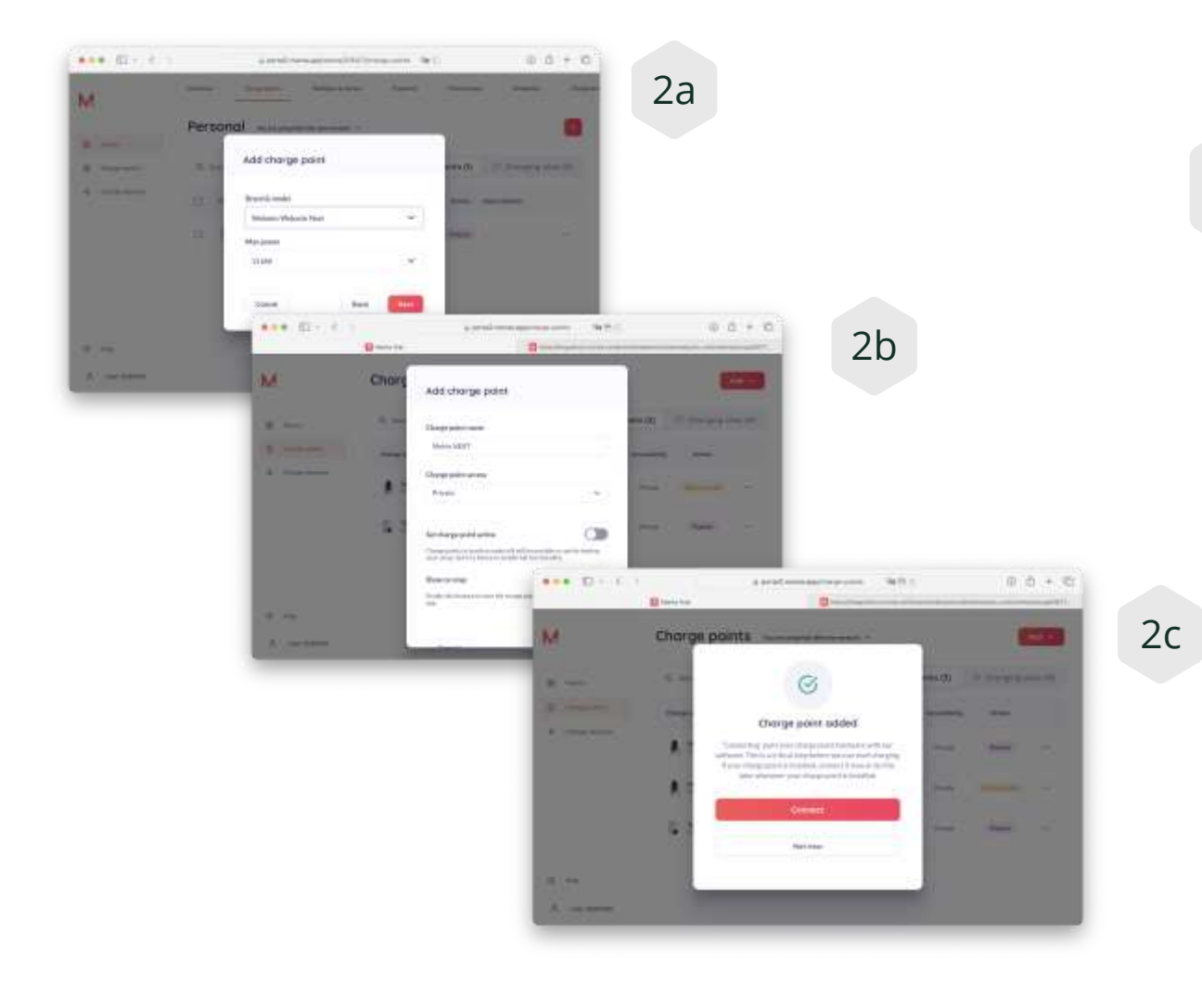

Jak postupovat v Monta portálu

Postupujte následovně

2

- Zvolte možnost Add chargé point a vyberte "Webasto Next"
- Vyberte umístění
- Zadejte podrobnosti (soukromé nebo veřejné použití a jméno)
- Kliknutím na "CONNECT" přejdete do Správce integrací

3

## Jak postupovat v Monta portálu

- Ve Správci integrací vyberte OCPP
- Poté zadejte ID vašeho Webasto NEXT, důležitá je velikost písmen.
- Klikněte na "Continue". Obdržíte koncový bod backendu, který je třeba zadat do webového rozhraní Webasto NEXT:

wss://ocpp.monta.app/

| За | ••• 🗉 - < >                                                          | integrations.monta.com/brands/webastc/moni-                                            | 6                 | ۲              | ₫ +           | Ø        |
|----|----------------------------------------------------------------------|----------------------------------------------------------------------------------------|-------------------|----------------|---------------|----------|
| Ju | Manha Han                                                            | Mar Stragenters made (configuration)                                                   | Marchiner         | alam rethin    | onderentio    | -        |
|    |                                                                      | M                                                                                      |                   |                |               |          |
|    | ←                                                                    | Select Method                                                                          |                   |                |               |          |
|    | OCPP                                                                 |                                                                                        |                   |                |               |          |
|    | Webasto API                                                          |                                                                                        |                   |                |               |          |
|    |                                                                      |                                                                                        |                   |                |               |          |
|    |                                                                      |                                                                                        |                   |                |               |          |
|    | L                                                                    |                                                                                        |                   |                |               | _        |
|    | ••• • • • •                                                          | a integrations.monta.com/brands/webastium                                              | er d              | 0              | Ð 🖞           | + @      |
| 3b | 🛃 Marra Hudt                                                         | 🛛 republicage allows, representations the second descent                               | Carin 🛄           | riegrations in | onta zarrebri | andn/wez |
|    | ÷                                                                    | OCPP Integration                                                                       |                   |                |               |          |
|    | Charge point identifier                                              |                                                                                        |                   |                |               |          |
|    | To establish a connection betw<br>identification number is usually t | een vour charge point and Monta, we need the iden<br>the charge point's serial number. | lification number | of your ch     | iege point    | . The    |
|    | NEXT-W5110607                                                        |                                                                                        |                   |                |               |          |
|    |                                                                      |                                                                                        |                   |                |               |          |
|    |                                                                      | Continue                                                                               |                   |                |               |          |
|    |                                                                      |                                                                                        |                   |                |               |          |
|    |                                                                      |                                                                                        |                   |                |               |          |
|    |                                                                      |                                                                                        |                   |                |               |          |

4

#### Konfigurace stanice

Je důležité, aby byla nabíjecí stanice připojena k internetu buď přes WLAN nebo LAN.

Je třeba provést tato nastavení:

- Na záložce BACKEND vložte do OCPP Connection URI: wss://ocpp.monta.app
- Na záložce SYSTEM musí být jako Time Source nastaveno pořadí "NTP, Heartbeat".

Poté klikněte na "Save".

| ••• 🗉 - ( )     | 🚊 192 191 1 (Accordigonitation) 🖉                    | 0 Ó + C   |
|-----------------|------------------------------------------------------|-----------|
|                 | BACKEND LOAD MANAGEMENT NETWORK POWER PROFILE SYSTEM | (AD       |
| Connection      |                                                      |           |
| Connection type | 0 Auto                                               |           |
| OCPP            |                                                      |           |
| Connection URI  | west/locpp.monta.app                                 |           |
|                 |                                                      |           |
|                 |                                                      |           |
|                 | Zur                                                  | Doksetzen |
|                 |                                                      |           |

| ••• == < >         |           | 🚊 192.198.1.40% settip-referinger         | 0 0 + 0      |
|--------------------|-----------|-------------------------------------------|--------------|
|                    | BACKEND L | OAD MANAGEMENT NETWORK POWER PROFILE SYST | em (40)      |
| LED brightness [N] | 0         | 100                                       |              |
| System Time-UTC    | 0         | 2024-07-26 15:28:33                       |              |
| Local System Time  | 0         | 2024-07-26 15:28:34                       |              |
| Time zone          | 0         | ute                                       |              |
| Time source        | 0         | NTP;HeartBeat                             |              |
| Ntp server UR      | 0         |                                           |              |
| Restart system     | 0         | Neustanten                                |              |
| Factory reset      | θ         | Auf Werkseinstellungen zurücksetzen       | Zurücksetzen |
| Download Logfile   | 0         | Download                                  | spectern     |

#### 5

#### Dokončení

Nyní klikněte na "Yes, pair chargé point" na portálu Monta. Portál nyní akceptuje připojení a spáruje se s nabíjecí stanicí.

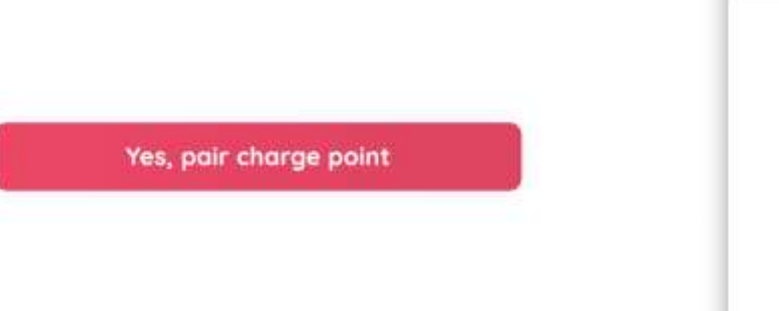

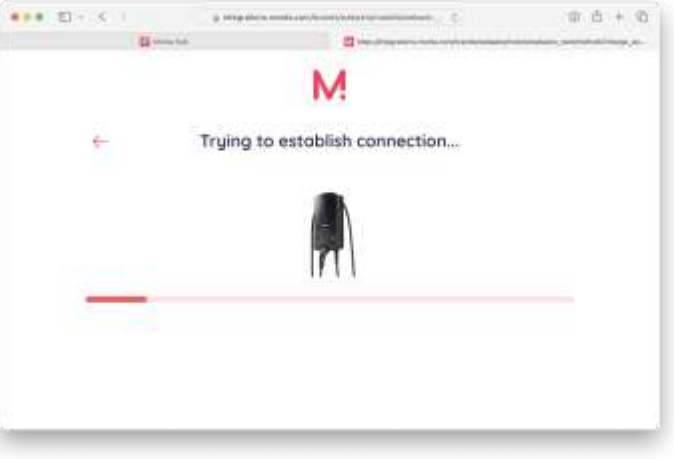

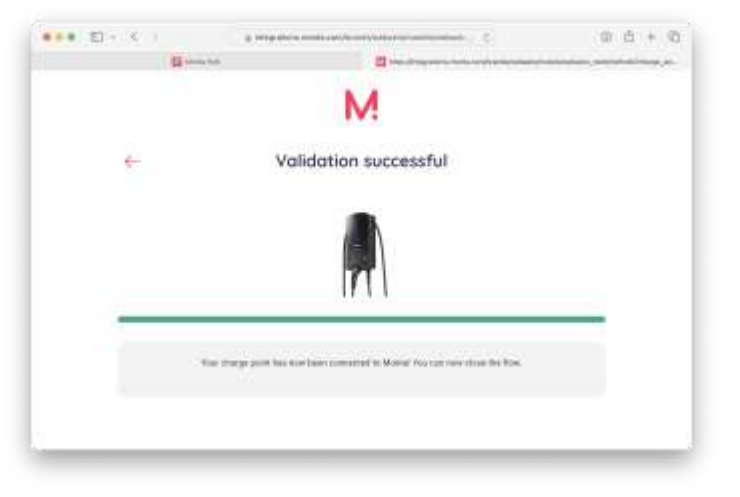

#### 6

#### Kontrola spojení

V Monta i Webasto NEXT se zobrazí správné backendové připojení.

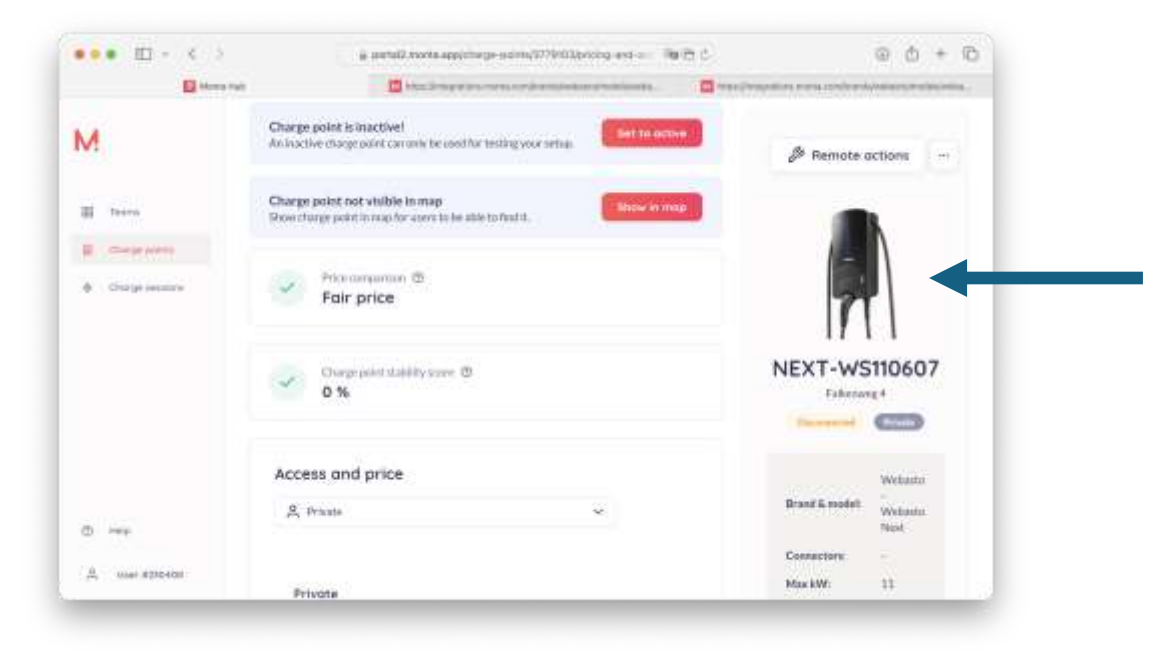

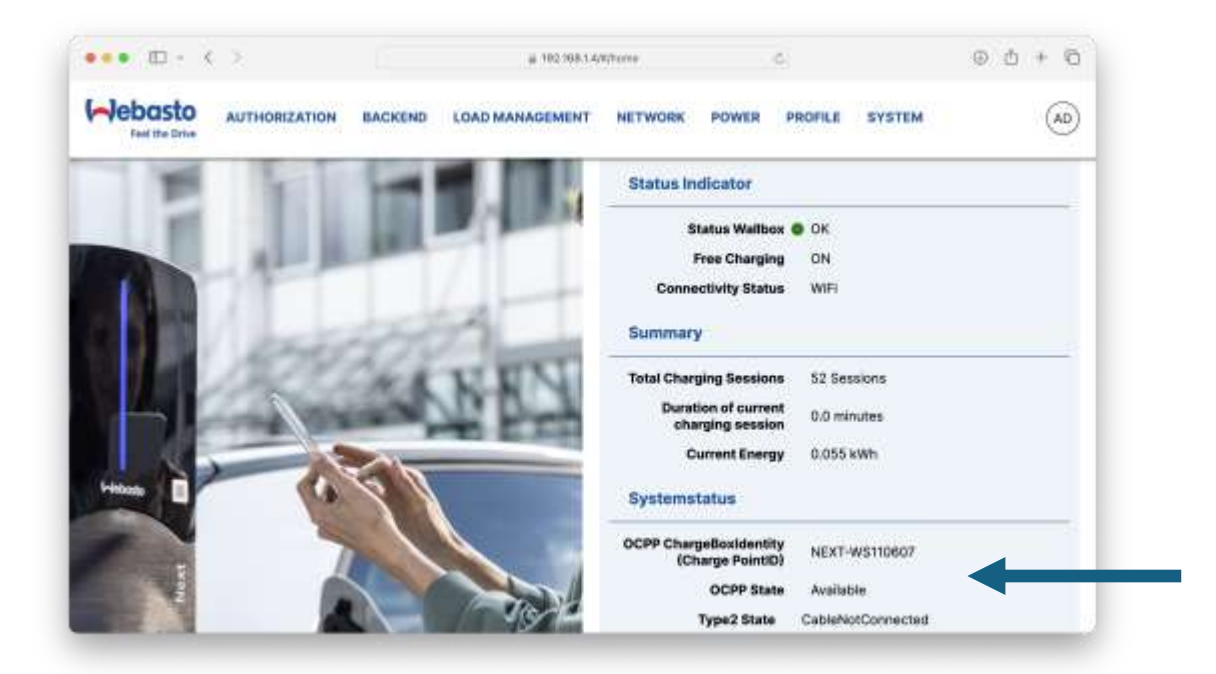